# <u>2021年度WECS会</u> <u>Zoomマニュアル</u>

このマニュアルでは以下の内容を説明します。

- ZoomアプリによるWECS会への参加方法
   アプリのインストールから参加までの流れを説明します。
   次ページ概要図の①の部分です。
- <u>- フリータイムでのZoomアプリ操作方法</u>
  - フリータイムでは、Zoom内のブレイクアウトルーム 機能(ミーティングを少人数に分ける方法)を利用します。 この利用方法を説明します。次ページ概要図の②の部分です。
- <u>- ミュートやカメラのオンオフ操作方法など</u>

会話や顔の見せ方の操作について説明します。その他、基本 操作についても説明します。

本年度のWECS会は以下のような流れで進みます。特に、 ご自身での操作が必要な、<u>ミーティングへの入室、ブレイク</u> アウトルームの移動について説明します。

3

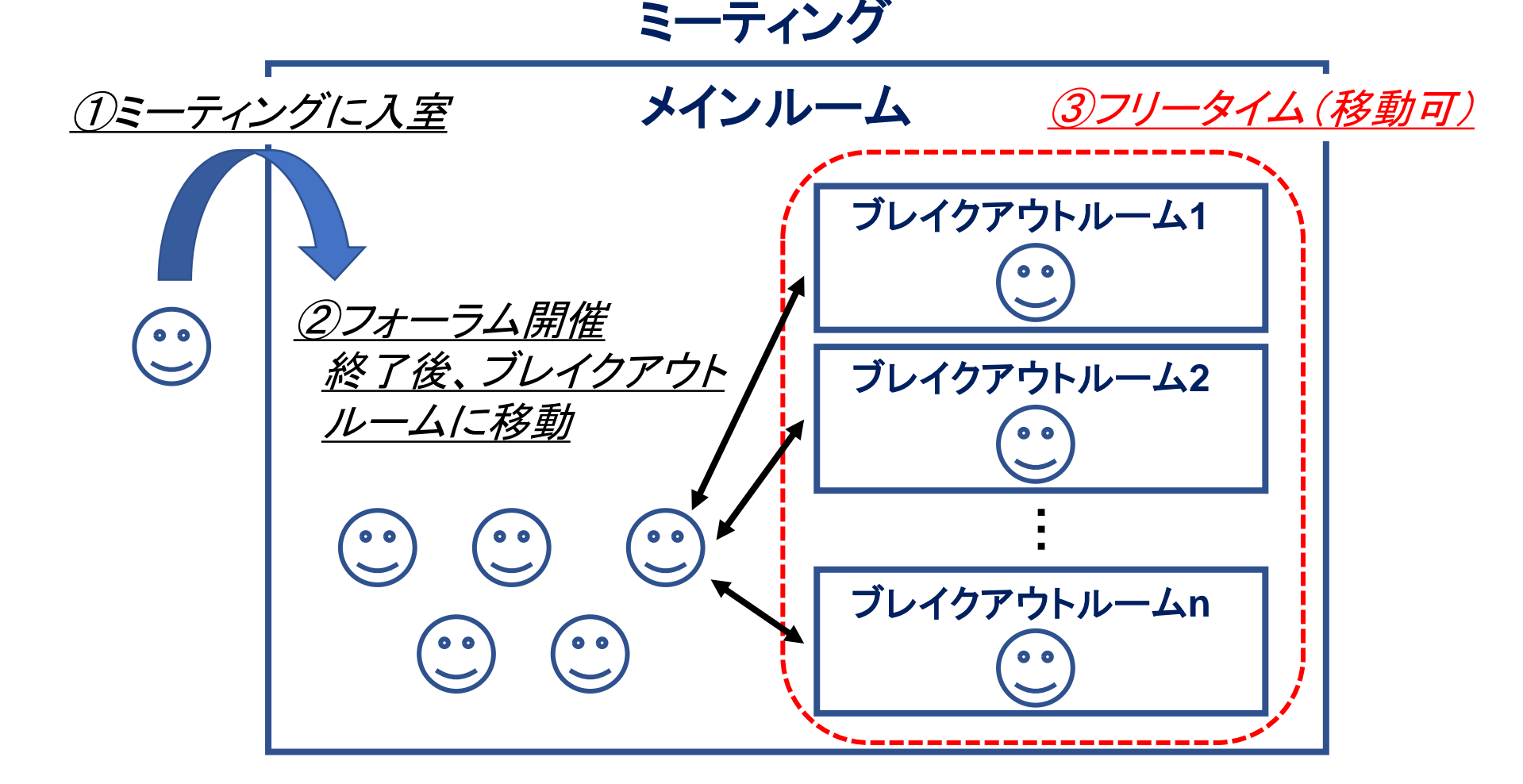

またフリータイムは以下のような流れで進みます。詳細については、当日フリータイム開始時に説明いたします。

| スケジュール         | 運営                                                                                                    | 参加者                                                                                                | 学生                                              |
|----------------|----------------------------------------------------------------------------------------------------|----------------------------------------------------------------------------------------------------|-------------------------------------------------|
|                | ・フリータイムの概要説明                                                                                                    |                                                                                                    |                                                 |
| フリータイム開始<br>歓談 | <ul> <li>・ブレイクアウトルーム開始と</li> <li>同時に参加者を移動させる</li> <li>(事前に割り当て作業済み)</li> <li>・メインルーム及びルーム</li> <li>1, 6, 9, 12, 14に運営学</li> <li>生の割り当て</li> <li>(トラブル対応)</li> </ul> | ・運営によって割り当てられた<br>ブレイクアウトルームに自動的に移動<br>・自由にブレイクアウトルーム間を移動<br>(他のブレイクアウトルームにいる<br>メンバーを確認し、話したい方のいる | ・各自, 事前に周知された<br>ブレイクアウトルームに移動<br>(セッション①開始)    |
| 15分経過後         | ・15分経過を全体にアナウンス                                                                                                    | ルームを選択して移動)<br>※トラブルや不明な点などあれば、学<br>生もしくはメインルームにいる運営に                                              | ・15分経過のアナウンス後,<br>各自セッション②のブレイクアウト<br>ルームに移動    |
| 30分経過後         | ・30分経過を全体にアナウンス                                                                                                    | 相談                                                                                                 | ・さらに15分経過のアナウンス後,<br>各自セッション③のブレイクアウト<br>ルームに移動 |
| 45分経過後         | ・45分経過を全体にアナウンス                                                                                                    |                                                                                                    | ・さらに15分経過のアナウンス後,<br>フリータイム,各自自由移動可能            |
| 1時間経過後         | ・1時間経過を全体にアナウンス<br>(中締め, 自由解散)                                                                                                    | ·自由退室                                                                                              | ·自由退室                                           |

## **Zoomを初めて利用される方へ**

## <u>Zoomアプリによる</u> WECS会への参加方法

## <u>ZoomアプリによるWECS会への参加方法</u>6

本年度のWECS会は"Zoom"と呼ばれる、オンライン会議用の ツールを用いて行われます。WECS会に参加するための主な 流れは以下のようになります。

#### <u>1. Zoomアプリケーションのインストール</u>

Zoom会議を行うために必要なアプリを、 ご自身のPCにインストールいただきます。

### <u>2. ミーティングID等の入力</u>

WECS会に参加するためのIDやパスワードを、インストールしたアプリ内でご入力いただきます。

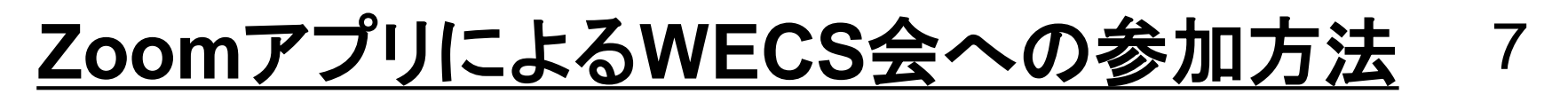

#### <u>1. Zoomアプリケーションのインストール</u>

#### <u>https://zoom.us/download#client\_4meeting</u> にアクセス → "ダウンロード"と書かれたボタンをクリック

|      |   |           |        |                                                                                                    |             | デモをリ           | リクエスト 1.888 | .799.9666 リソース <del>▼</del> <del>リ</del> ポート |
|------|---|-----------|--------|----------------------------------------------------------------------------------------------------|-------------|----------------|-------------|----------------------------------------------|
| ZOOI | n | ソリューション ▼ | プランと価格 | お問い合わせ                                                                                                    | ミーティングに参加する | ミーティングを開催する 🗸  | サインイン       | サインアップは無料です                                  |
|      |   |           |        | ダウンロードセンター                                                                                                    | n           | 「管理者用をダウンロード → |             |                                              |
|      |   |           |        | ミーティング用Zoomクライ<br>最初にZoomミーティングを開始または参加されると<br>が自動的にダウンロードされます。ここから手<br>ダウンロード<br>パージョン 5.8.3 (100)<br>32 ビット クライアントをダウンロードする ARM |             | ライアント<br>ト。    |             |                                              |
|      |   |           |        | Microsoft Outlook用Zoomプ                                                                                                    | ラグイン        |                |             |                                              |

Outlook用ZoomブラグインをインストールするとMicrosoft Outlookツールバー上にボタン が表示され、1回のクリックでミーティングの開始や日程の設定を実行できるようになりま

## <u>ZoomアプリによるWECS会への参加方法</u>8

### <u>1. Zoomアプリケーションのインストール</u>

#### ZoomInstaller.exeがインストールされる $\rightarrow$ ダウンロードされたexeファイルをクリック

| <b>700</b> m | ソリューション 🗸 | プランと価格 | お問い合わせ                                                                                                    | ミーティングに参加する                                                           | デモを<br>ミーティングを開催する ▼ | リクエスト 1.84<br>サインイン | 38.799.9666 リソース マ サポート<br>サインアップは無料です |
|--------------|-----------|--------|----------------------------------------------------------------------------------------------------|-----------------------------------------------------------------------|----------------------|---------------------|----------------------------------------|
| 200/11       |           |        | ダウンロードセンター                                                                                                    | n                                                                     | 「管理者用をダウンロード 🗸       |                     |                                        |
|              |           |        | ミーティング用Zoomクライ<br>最初にZoomミーティングを開始または参加されると<br>が自動的にダウンロードされます。ここから手動です<br>パージョン 5.8.3 (158<br>32 ビット クライアントをダウンロードする ARM | アント<br>きに、ウェブブラウザのクラ<br>かうロードすることもでき<br>1) (64 ビット)<br>1 クライアントをダウンロー | ライアント<br>ます。<br>・ドする |                     |                                        |
|              |           | - クリ   | : Outlook用Zoomプ                                                                                                    | ラグイン<br>rosoft Outlookツールバー上                                          | ニにボタン                |                     |                                        |

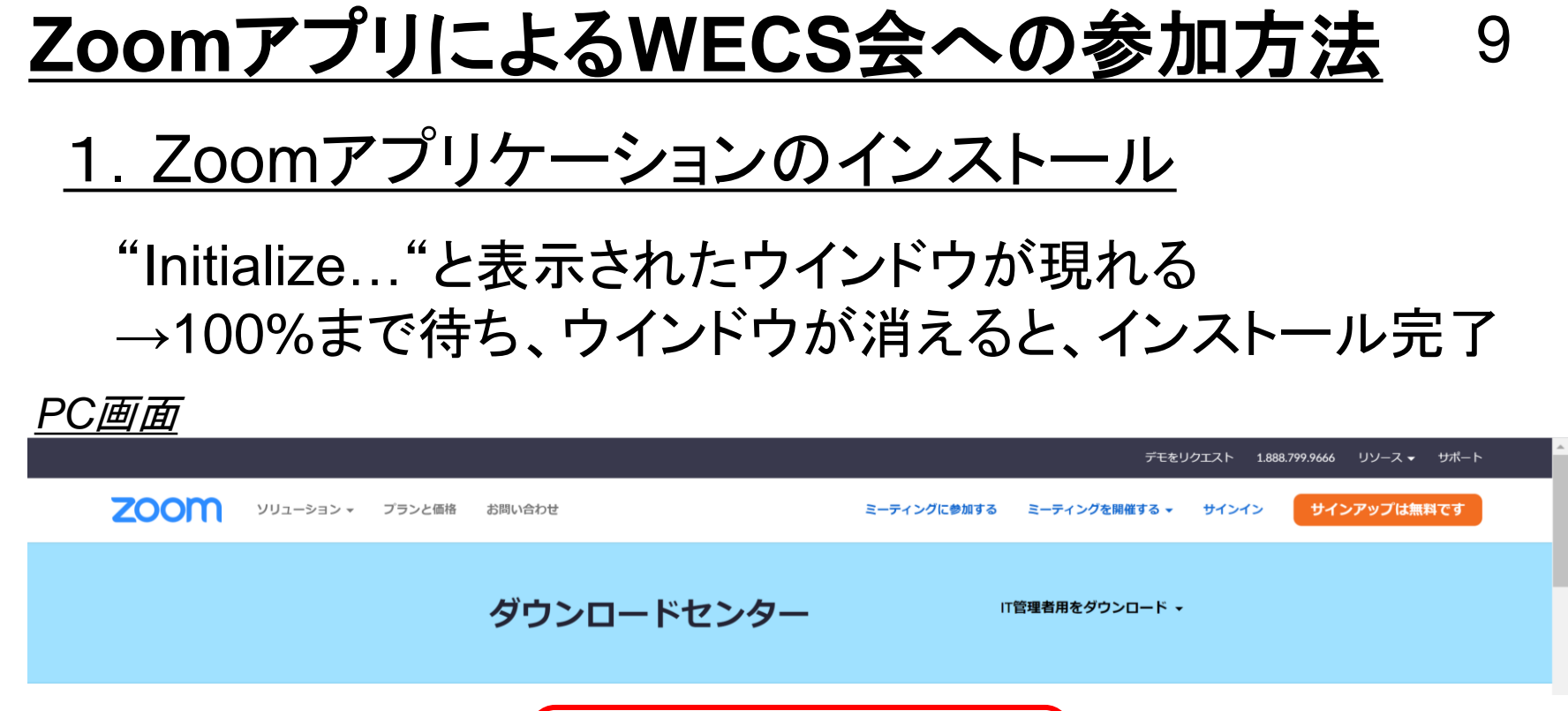

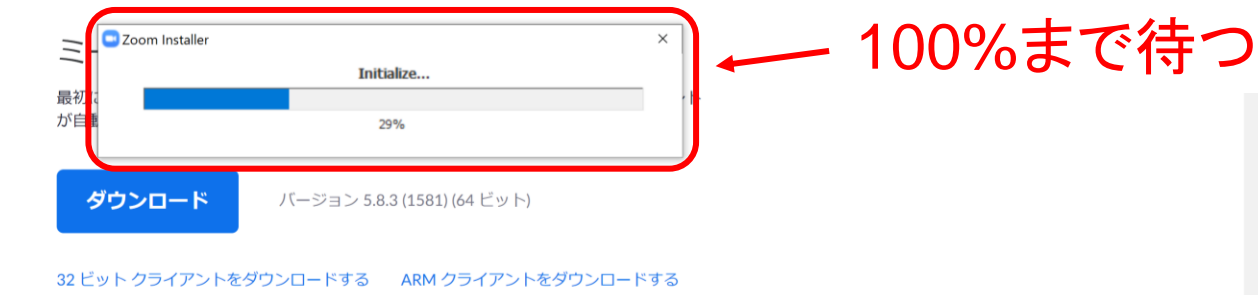

Microsoft Outlook用Zoomプラグイン

Outlook用ZoomプラグインをインストールするとMicrosoft Outlookツールバー上にボタン

 $\sim$ 

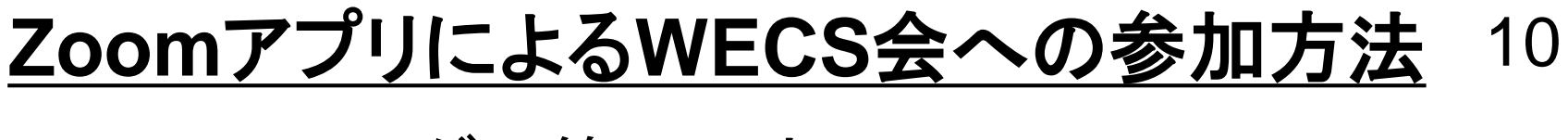

#### <u>2. ミーティングID等の入力</u>

#### インストール後、"Zoom クラウドミーティング"のウインドウ が立ち上がる →"ミーティングに参加"をクリック

| <u> アし 囲 囲</u>          |                                                               |
|-------------------------|---------------------------------------------------------------|
|                         | デモをリクエスト 1.888.799.9666 リソース 🕶 サポート                           |
| 2000 ソリューション → ブランと価格 オ | お問い合わせ ミーティングに参加する ミーティングを開催する マ サインイン サインアップは無料です            |
|                         | Com グラウドミーティング<br>このの<br>こ<br>ティングに参加<br>サイン・イン<br>ト・<br>クリック |
|                         |                                                               |

Microsoft Outlook用Zoomプラグイン

Outlook用ZoomプラグインをインストールするとMicrosoft Outlookツールバー上にボタン が表示され、1回のクリックでミーティングの開始や日程の設定を実行できるようになりま す。

## **ZoomアプリによるWECS会への参加方法** 11

### <u>2. ミーティングID等の入力</u>

#### ウインドウが変化し、ミーティングIDと名前を入力できる →メールで送付したID、指定の名前を入力、✓はすべて空欄

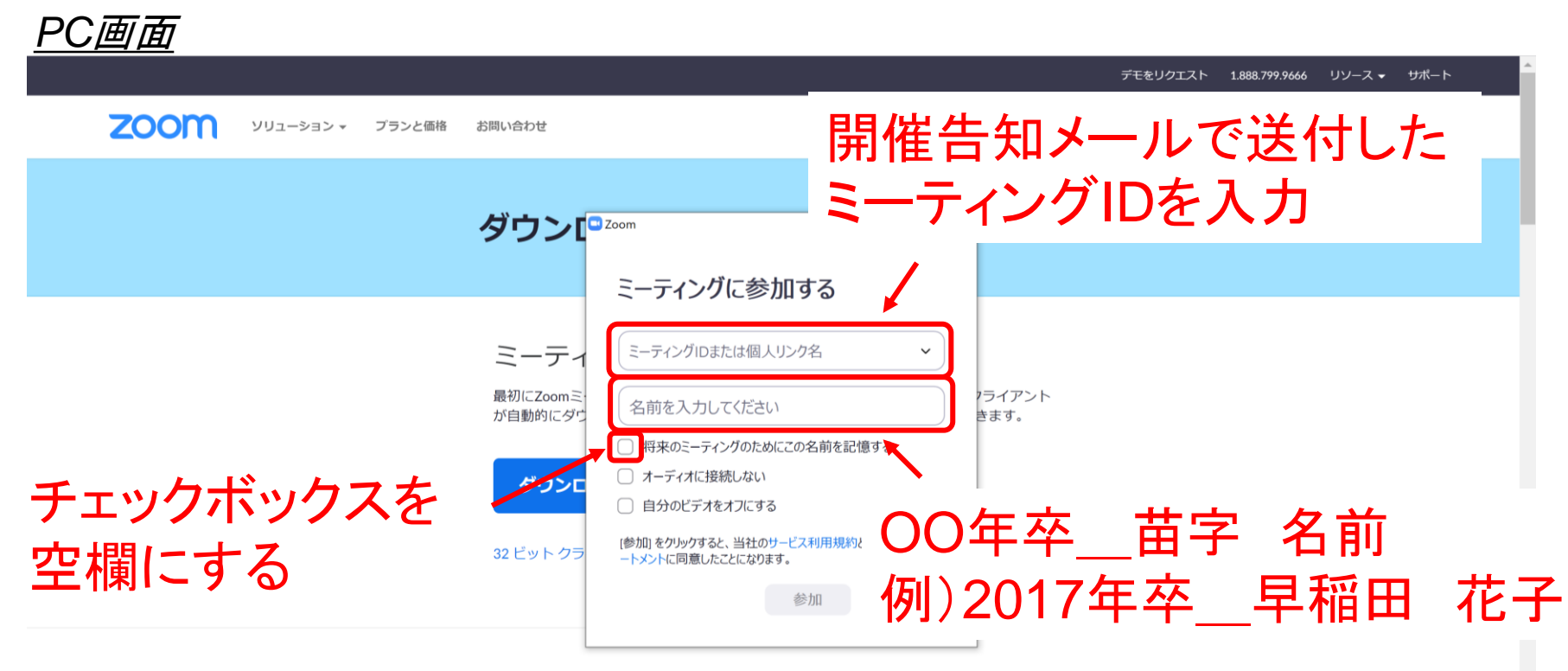

#### Microsoft Outlook用Zoomプラグイン

Outlook用ZoomプラグインをインストールするとMicrosoft Outlookツールバー上にボタン が表示され、1回のクリックでミーティングの開始や日程の設定を実行できるようになりま す。

## **ZoomアプリによるWECS会への参加方法** 12

#### <u>2. ミーティングID等の入力</u>

#### さらにウインドウが変化し、パスワードを入力できる →メールで送付したパスワードを入力

| <u> </u>              |                      |                                     |
|-----------------------|----------------------|-------------------------------------|
|                       |                      | デモをリクエスト 1.888.799.9666 リソース 🕶 サポート |
| 2000 ソリューション マ ブランと価格 | お問い合わせ               | 開催告知メールで送付した                        |
|                       | ダウン                  | パスワードを入力                            |
|                       | ミーティングパ              |                                     |
|                       | 最初にZoomミー<br>が自動的にダウ | 7ライアント<br>きます。                      |
|                       | ダウンロ                 |                                     |
|                       | 32 ピット クラ<br>ミーフ     | - ドする                               |

Microsoft Outlook用Zoomプラグイン

Outlook用ZoomプラグインをインストールするとMicrosoft Outlookツールバー上にボタン が表示され、1回のクリックでミーティングの開始や日程の設定を実行できるようになりま す。

## ZoomアプリによるWECS会への参加方法<sup>13</sup>

#### <u>2. ミーティングID等の入力</u>

PC画面

#### Zoomミーティングに参加すると他の参加者の名前等と同時に、 "オーディオに接続"というウインドウが現れる

→"コンピュータでオーディオに参加"をクリック

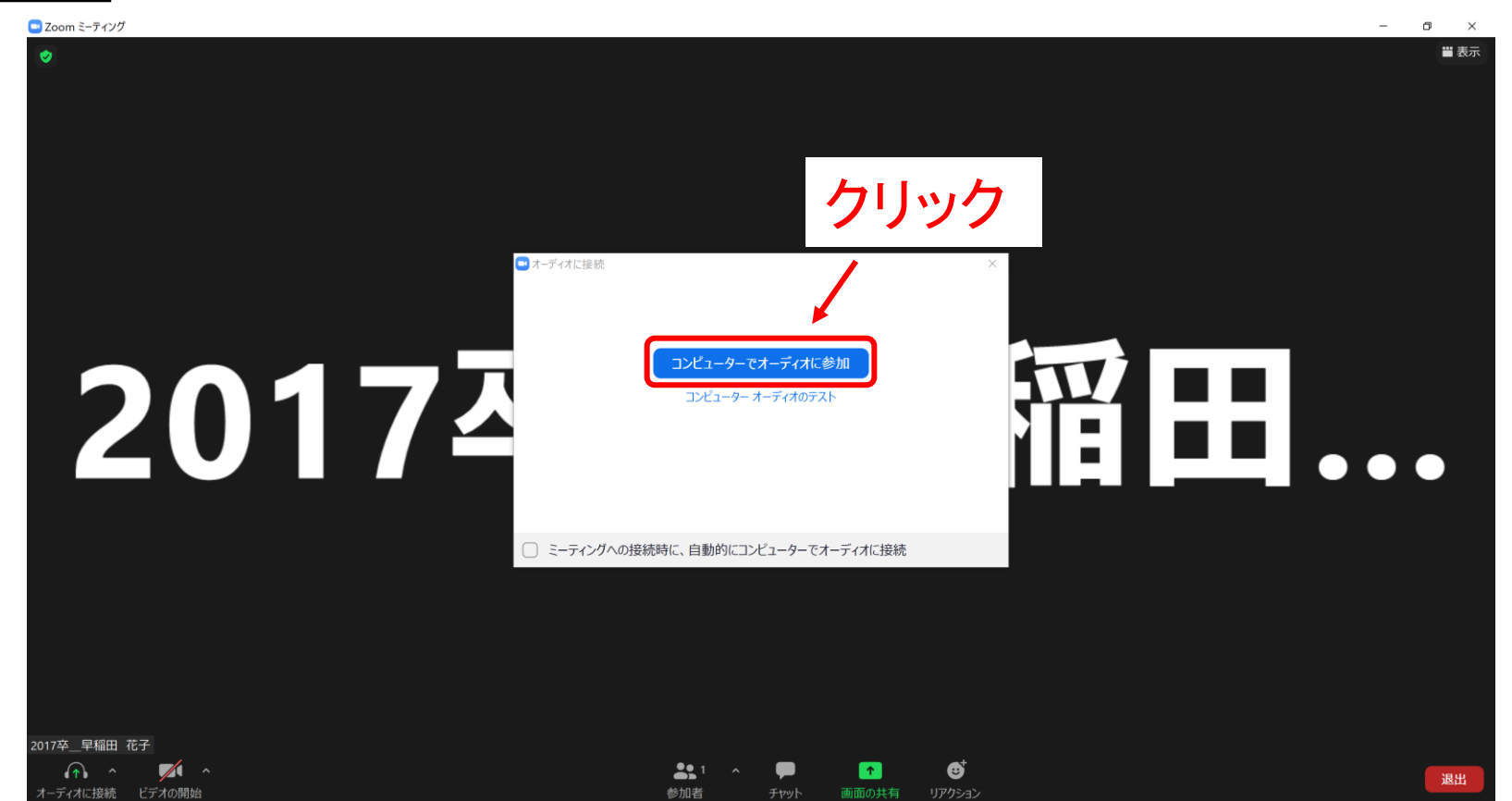

## <u>ZoomアプリによるWECS会への参加方法</u> 14

### <u>2. ミーティングID等の入力</u>

#### 入室完了(下の例は参加者が一人のみの場合、場合によって は他参加者の顔やPCの画面が映っている)

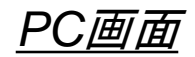

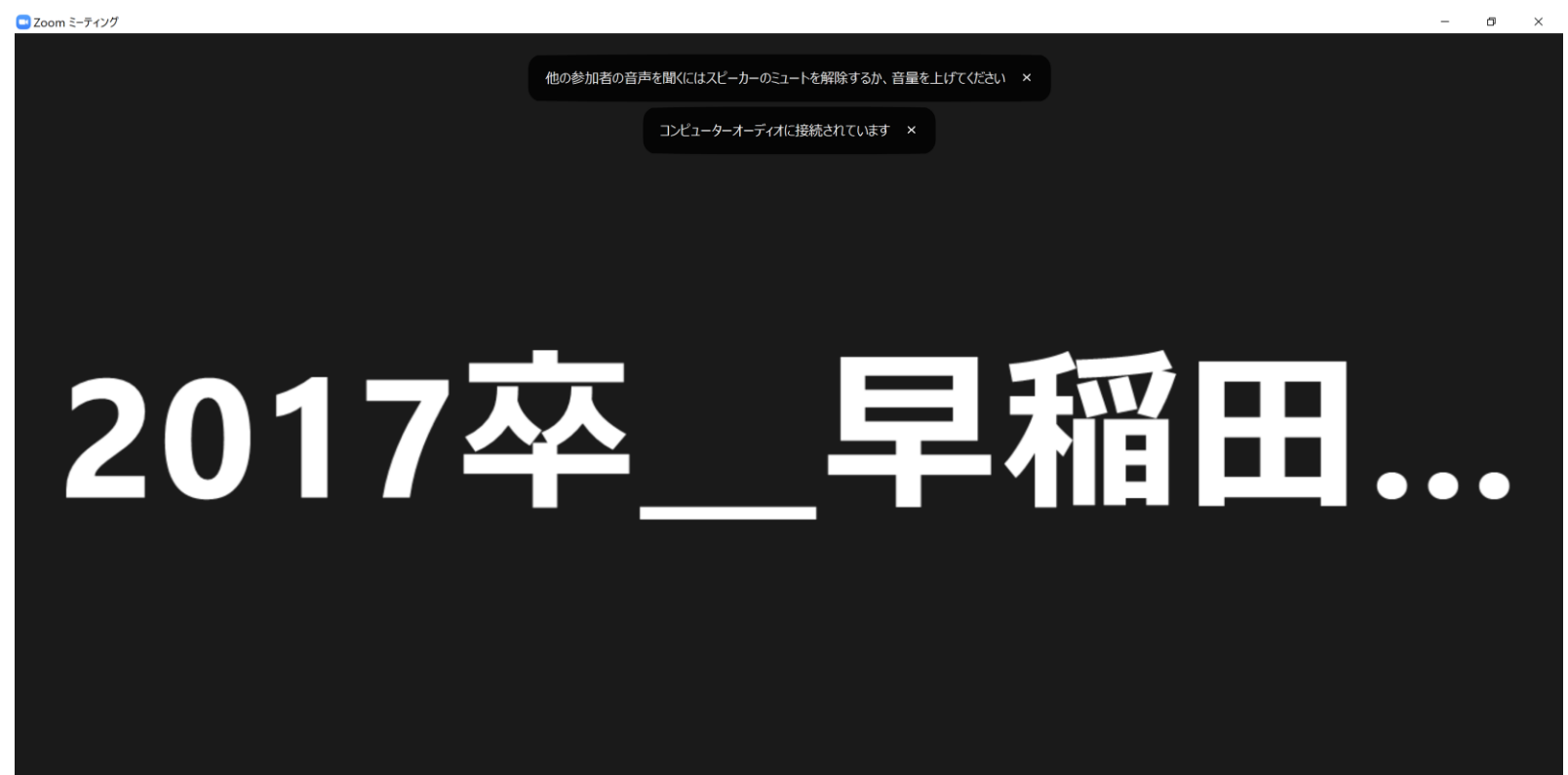

## ※テストミーティングでの事前確認について 15

ZOOMのテストミーティング(https://zoom.us/test) にアクセスすることで、上記の手順を事前に確認でき ます。URLをクリックすると、リンクにとびます。

### <u>URLをクリック後、「参加」ボタンを押すと以下のよう</u> <u>なポップアップがあらわれますので、「開く」をクリック</u> <u>してください。</u>

| このサイトは、Zoom Meetings を開こうとしています。          |       |  |  |  |
|-------------------------------------------|-------|--|--|--|
| https://zoom.us では、このアプリケーションを開くことを要求 クリ  | ノック   |  |  |  |
| zoom.us が、関連付けられたアプリでこの種類のリンクを開くことを常に許可する |       |  |  |  |
| 開<                                        | キャンセル |  |  |  |

# <u>フリータイムでの</u> <u>Zoomアプリ操作方法</u>

#### <u>ここでは、全体の流れのうち、下記の"ルーム間移動"について説明します。</u>

17

| スケジュール         | 運営                                                                                                    | 参加者                                                                                                | 学生                                              |
|----------------|----------------------------------------------------------------------------------------------------|----------------------------------------------------------------------------------------------------|-------------------------------------------------|
|                | ・フリータイムの概要説明                                                                                                    |                                                                                                    |                                                 |
| フリータイム開始<br>歓談 | <ul> <li>・ブレイクアウトルーム開始と</li> <li>同時に参加者を移動させる</li> <li>(事前に割り当て作業済み)</li> <li>・メインルーム及びルーム</li> <li>1, 6, 9, 12, 14に運営学</li> <li>生の割り当て</li> <li>(トラブル対応)</li> </ul> | ・運営によって割り当てられた<br>ブレイクアウトルームに自動的に移動<br>・自由にブレイクアウトルーム間を移動<br>(他のブレイクアウトルームにいる<br>メンバーを確認し、話したい方のいる | ・各自, 事前に周知された<br>ブレイクアウトルームに移動<br>(セッション①開始)    |
| 15分経過後         | ・15分経過を全体にアナウンス                                                                                                    | ルームを選択して移動)<br>※トラブルや不明な点などあれば、学<br>生もしくはメインルームにいる運営に                                              | ・15分経過のアナウンス後,<br>各自セッション②のブレイクアウト<br>ルームに移動    |
| 30分経過後         | ・30分経過を全体にアナウンス                                                                                                    | 相談                                                                                                 | ・さらに15分経過のアナウンス後,<br>各自セッション③のブレイクアウト<br>ルームに移動 |
| 45分経過後         | ・45分経過を全体にアナウンス                                                                                                    |                                                                                                    | ・さらに15分経過のアナウンス後,<br>フリータイム,各自自由移動可能            |
| 1時間経過後         | ・1時間経過を全体にアナウンス<br>(中締め, 自由解散)                                                                                                    | ·自由退室                                                                                              | ·自由退室                                           |

<u>例</u> 自分がルーム2にいて本間研M2\_▲▲さんのいるルームに移動したい場合 XXXX年\_OOが自分(操作している人)となっています。以下の操作を行う。

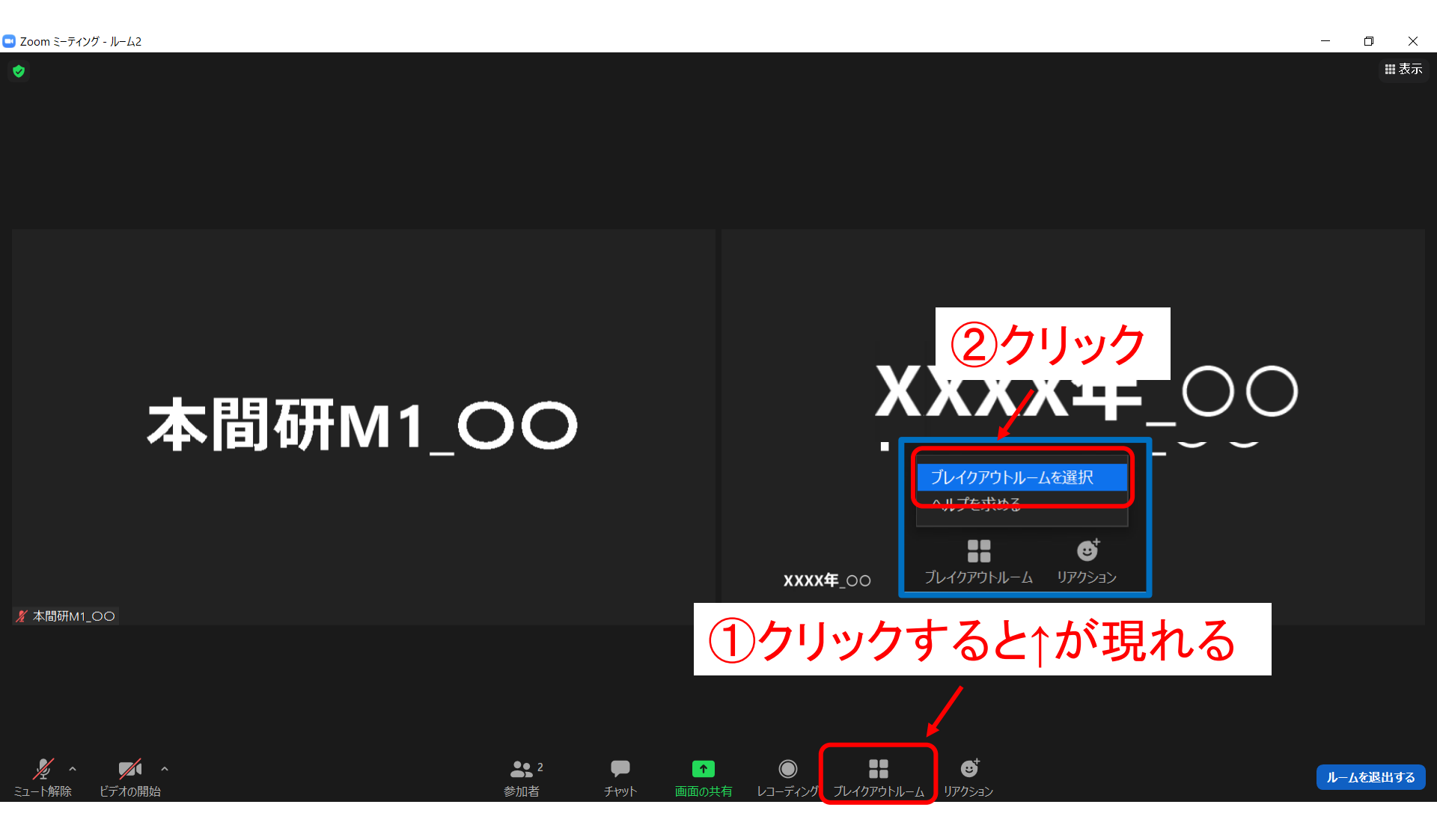

<u>例 自分がルーム2にいて本間研M2\_▲▲さんのいるルームに移動したい場合</u> ブレイクアウトルームが表示されるため本間研M2\_▲▲さんのルームを探す

💶 Zoom ミーティング

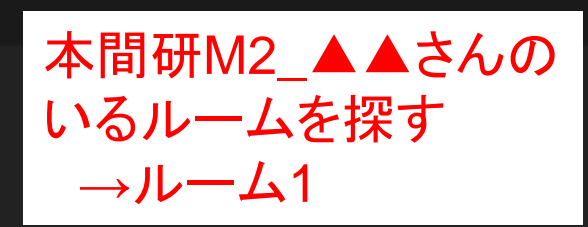

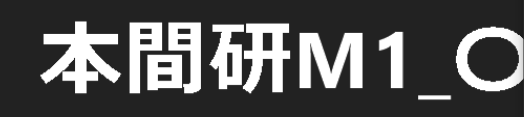

🔜 ブレイクアウトルーム- 進行中 × ルーム2 参加済み • XXXX年\_00 ● 本間研M1\_00 参加 ルーム1 木門和PAmの ● 本間研M2\_▲▲ ルーム3 参加 ● 本間研M2 ○○ • 門間研M2 ×× ルーム4 参加 ルーム5 参加 ルーム6 参加 ルーム7 参加 ルーム8 参加 ルーム9 参加 ルーム10 参加

| ←自分のルーム                        |
|--------------------------------|
| ←他のルーム                         |
| ←他のルーム                         |
| ←ルーム4以降に<br>は誰もいないため<br>表示されない |

✗本間研M1\_○○

<u>例 自分がルーム2にいて本間研M2</u>▲▲さんのいるルームに移動したい場合 本間研M2\_▲▲さんのいるルーム1に参加する。

| Zoom ミーテイング       |                                                                                                    |                                                                                                    | — 0 ×                         |
|-------------------|----------------------------------------------------------------------------------------------------|----------------------------------------------------------------------------------------------------|-------------------------------|
|                   | ■ ブレイクアウトルーム- 進行中                                                                                                | <u>①クリ</u>                                                                                                    | ッ <b>ク</b> すると↓現れる            |
|                   | <ul> <li>ルーム2</li> <li>XXXX年_○○</li> <li>本間研M1_○○</li> <li>ルーム1</li> <li>本問研R4 332</li> <li>本問研R4 332</li> </ul> |                                                                                                    |                               |
| 本間研M1_C           | <ul> <li>本局研M2_00</li> <li>市間研M2_00</li> <li>門間研M2_××</li> <li>ルーム4</li> <li>ルーム5</li> <li>ルーム6</li> </ul>       | <ul> <li>プレイクアウトルーム- 進行中</li> <li>・ ルーム2</li> <li>・ XXXX年_OO</li> <li>・ 本間研M1_OO</li> <li>・ レーム1</li> <li>・ 本間研B4_○○</li> <li>・ 本間研M2▲▲</li> </ul> | ×<br>参加済み<br>参加<br>様し、<br>しいえ |
| <b>∦</b> 本間研M1_00 | <ul> <li>ルーム7</li> <li>ルーム8</li> <li>ルーム9</li> <li>ルーム10</li> </ul>                                              | <ul> <li>参加</li> <li>参加</li> <li>参加</li> <li>参加</li> </ul>                                                                                         | ②クリックで<br>移動   ニュ             |
|                   |                                                                                                    |                                                                                                    | 「物助兀」                         |

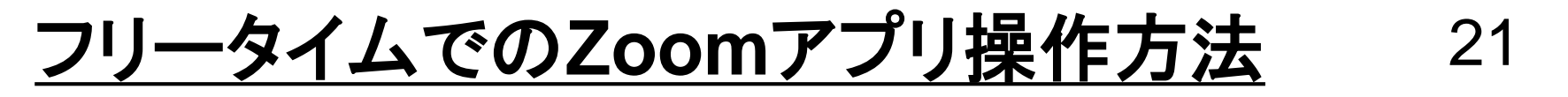

<u>例 自分がルーム2にいて本間研M2</u>▲▲さんのいるルームに移動したい場合 移動完了、本間研M2\_▲▲さんのいるルームに到着

| U Zoom ミーティング |          |                |                   |              | - U |
|---------------|----------|----------------|-------------------|--------------|-----|
|               | 本間研      | <b>ŦB4_</b> ♡♡ | XXXX              | <b>₽_</b> 00 |     |
|               | 本間研84_♡♡ | 本間研            | <u>₩</u> xxxx年_oo |              |     |

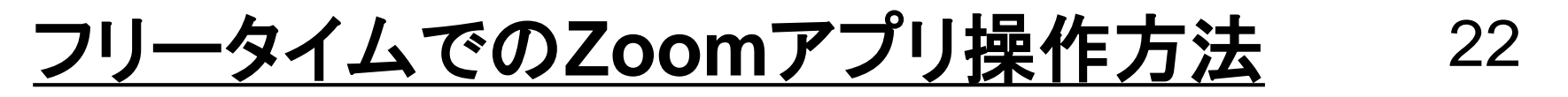

<u>例 自分がルーム2にいて本間研M2</u>▲▲さんのいるルームに移動したい場合 (確認)ブレイクアウトルームボタンをクリックするとルーム1にいることが分かる

| 🔜 Zoom ミーティング - ルーム1      |         |                                                                  |                | - 0 ×    |
|---------------------------|---------|------------------------------------------------------------------|----------------|----------|
| •                         |         |                                                                  |                | 離表示      |
|                           |         |                                                                  |                |          |
|                           |         | 💶 ブレイクアウトルーム- 進行中                                                | ×              |          |
|                           |         | ・ルーム1                                                            | 参加済み           |          |
|                           | 本間研B4   | <ul> <li>XXXX年_○○</li> <li>本間研B4_♡♡</li> <li>本間研M2_▲▲</li> </ul> | <b>xx年_</b> 00 |          |
|                           |         | ▼ ルーム2                                                           | 参加             |          |
|                           |         | ● 本間研M1_00                                                       |                |          |
|                           |         | ▼ ルーム3                                                           | 参加             |          |
| 本間研B4_9                   | 90<br>9 | ●本間研M2_○○                                                        |                |          |
|                           |         |                                                                  | 参加             |          |
|                           |         | ▼ IL-/\5                                                         | 参加             |          |
|                           |         | ▼ JL-/26                                                         | 参加             |          |
|                           |         | <ul> <li>↓ L−L/27</li> </ul>                                     | 参加             |          |
|                           |         | • ルーム8                                                           | 参加             |          |
|                           |         | • ルーム9                                                           | 参加             |          |
|                           |         | ▼ ル- <u>1</u> 10                                                 | 参加             |          |
|                           |         |                                                                  |                |          |
|                           |         |                                                                  |                |          |
|                           |         |                                                                  |                |          |
|                           | 本間研M2_  |                                                                  |                |          |
| <i>∛</i> , ∧ <b>√</b> , ∧ |         | 👥 3 🔲 🔽                                                          |                |          |
| ミュート解除 ドデオの開始             |         |                                                                  |                | ルームを退出する |

<u>探している相手の方(ここではXXXX年\_〇〇さん)の文字が薄くなっている場合</u> 下記のような場合には、相手の方はメインルームにいるか、退出されている

| XXXX年_OOさんは<br>メインルームにいる、<br>もしくはすでに退出され、<br>でいる<br>* Web ###<br>* Web ###<br>* Web ###<br>* Web ###                                                                                                    | ミーテインク      |                                                           |                                                                     | - 0 |
|----------------------------------------------------------------------------------------------------|-------------|-----------------------------------------------------------|---------------------------------------------------------------------|-----|
| XXXX年_OOさんは                                                                                                    |             |                                                           |                                                                     |     |
| XXXX年_OOさんは<br>メインルームにいる、<br>もしくはすでに退出されている。<br>も志樹M1_00<br>・本樹M1_00<br>・小ーム3 参加<br>・水樹M1_00<br>・小ーム3 参加<br>・水樹M1_00<br>・小ーム3 参加<br>・水樹M1_00<br>・小ーム3 参加<br>・水樹M1_00<br>・小ーム3 参加<br>・水樹M1_00<br>・小ーム3 参加<br>・水樹M1_00<br>・小ーム3 参加<br>・水樹M1_00<br>・小ーム3 参加<br>・小ーム4 参加<br>・小ーム5 参加<br>・小ーム5 参加<br>・小ーム5 参加<br>・小ーム5 参加                                      |             |                                                           |                                                                     |     |
| XXXX年_OOさんは<br>メインルームにいる、<br>もしくはすでに退出されている。<br>も満開研U_00<br>・ルーム3 参加<br>・別ーム4 参加<br>・ルーム4 参加<br>・ルーム5 参加<br>・ルーム5 参加<br>・ルーム5 参加<br>・ルーム5 参加<br>・ルーム5 参加<br>・ルーム5 参加<br>・ルーム4 参加                                                                                                    |             | 🛄 ブレイクアウトルーム- 進行中                                         | ×                                                                   |     |
| メインルームにいる、<br>もしくはすでに退出され<br>ている       ・本間例1.00         **問例1.00       ・ルーム3       参加         ・木間例1.00       ・用間例1.00         ・ルーム3       参加         ・木口(1)       ・月間(1)         ・ルーム3       参加         ・ホーム4       参加         ・ルーム5       参加         ・ルーム6       参加         ・ルーム9       参加         ・ルーム10       参加                                       | XXXX年_OOさんは | <ul> <li>・ ルーム1</li> <li>○ XXXX年_00 (参加していません)</li> </ul> |                                                                     |     |
| ・ ルーム2       ・ 加         ・ ホ間研M1_00       ・ ホーム3       ・ 加         ・ ルーム3       ・ 加         ・ ホ間研M2_00       ・ 門間防M2_××         ・ ルーム4       ・ 加         ・ ルーム5       ・ 加         ・ ルーム6       ・ 加         ・ ルーム7       ・ 加         ・ ルーム3       ・ 加         ・ ルーム4       ・ 加         ・ ルーム5       ・ 加         ・ ルーム6       ・ 加         ・ ルーム10       ・ 加 | メインルームにいる、  | ● 本間研B4_♡♡<br>● 本間研M2_▲▲                                  | <b>XX</b> <del>T</del> _00                                          |     |
| ・ルーム3       参加         ・水間研2_00       ・門間研2_xx         ・ルーム4       参加         ・ルーム5       参加         ・ルーム6       参加         ・ルーム7       参加         ・ルーム8       参加         ・ルーム10       参加                                                                                                    | もしくはすでに退出され | <ul> <li>・ ルーム2</li> <li>● 本間研M1_○○</li> </ul>            | 参加<br>1<br>1<br>1<br>1<br>1<br>1<br>1<br>1<br>1<br>1<br>1<br>1<br>1 |     |
| WECS事務局       ● 門間研M2_xx         ・ ルーム4       参加         ・ ルーム5       参加         ・ ルーム6       参加         ・ ルーム7       参加         ・ ルーム9       参加         ・ ルーム10       参加                                                                                                    | ている         | <ul> <li>・ ルーム3</li> <li>● 本間研M2 ○○</li> </ul>            | 参加<br>· · · · · · · · · · · · · · · · · · ·                         |     |
| <ul> <li>ルーム4&lt;参加</li> <li>ルーム5&lt;参加</li> <li>ルーム6&lt;参加</li> <li>ルーム7&lt;参加</li> <li>ルーム8&lt;参加</li> <li>ルーム9 参加</li> <li>ルーム10&lt;参加</li> </ul>                                                                                                    | 🤏 WECS事務局   | ● 門間研M2_××                                                |                                                                     |     |
| ・ルーム5参加・ルーム6参加・ルーム7参加・ルーム8参加・ルーム9参加・ルーム10参加                                                                                                    |             | ▼ JL- <u>1</u> ,4                                         | <b>参加</b>                                                           |     |
| <ul> <li>ルーム6&lt;</li> <li>ルーム7</li> <li>ジカロ</li> <li>・ルーム8</li> <li>ジカロ</li> <li>・ルーム9</li> <li>ジカロ</li> </ul>                                                                                                    |             | <ul> <li>ルーム5</li> </ul>                                  | 参加                                                                  |     |
| <ul> <li>ルーム7&lt;参加</li> <li>・ルーム8&lt;参加</li> <li>・ルーム9&lt;参加</li> <li>・ルーム10&lt;参加</li> </ul>                                                                                                    |             | ▼ ルーム6                                                    | 参加                                                                  |     |
| <ul> <li>ルーム3&lt;参加</li> <li>ルーム9&lt;参加</li> <li>ルーム10&lt;参加</li> </ul>                                                                                                    |             | ▼ JL- <u>L</u> 7                                          | 参加                                                                  |     |
| <ul> <li>・ ルーム10&lt;参加</li> </ul>                                                                                                    |             | • μ− <u>Λ</u> 8                                           |                                                                     |     |
|                                                                                                    |             | ► 11-L9                                                   |                                                                     |     |
|                                                                                                    |             | ▼ ルーム10                                                   | <i>₩</i> 7011                                                       |     |
|                                                                                                    |             |                                                           |                                                                     |     |
|                                                                                                    |             |                                                           |                                                                     |     |

🗖 Z

<u>ルームを退出しメインルームに戻りたい場合</u>

※"ミーティングを退出"を押してしまうと、ミーティング自体からの退出してし まい接続が切れるので注意。万が一、押してしまった場合は、再度ミーティン グに入り直してください。

💶 Zoom ミーティング - ルーム1

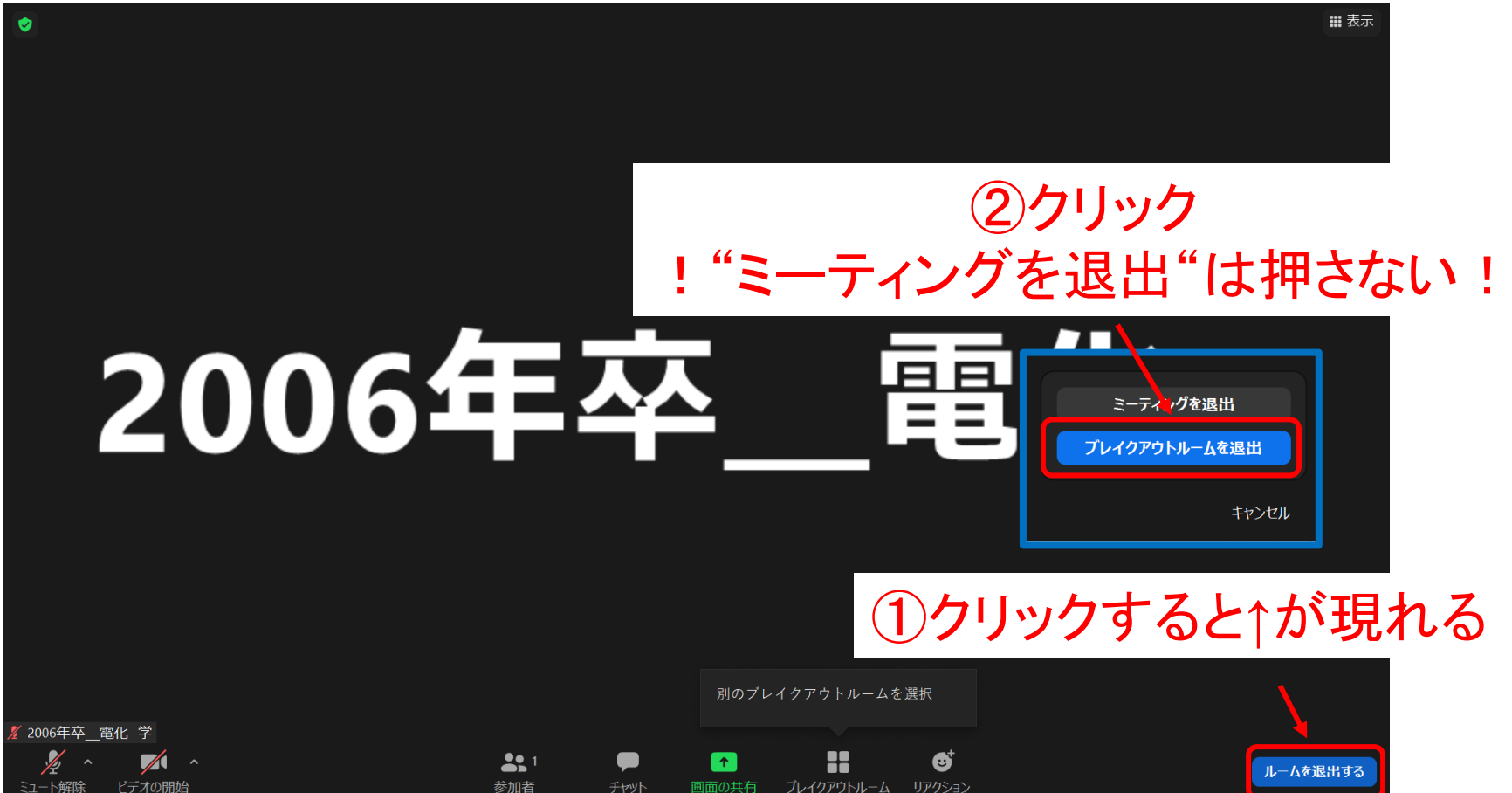

### **Zoomを初めて利用される方へ**

## ミュートやカメラの オンオフ操作方法など

## ミュートやカメラのオンオフ操作方法など 26

相手に声が聞こえる、聞こえない、顔が見える、見えないを操作すること ができます。フォーラム中は、<u>カメラ、マイクのどちらもオフ</u>の設定でお願 い致します。フリータイムでは、状況に応じて変更してください。

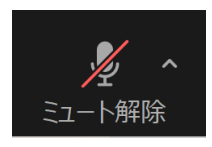

・・・マイクオフ (相手に声が聞こえません。)

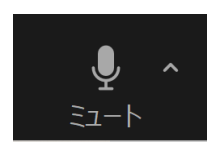

・・・マイクオン (相手に声が聞こえます。)

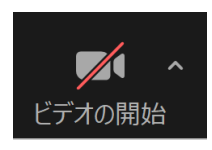

・・・カメラオフ(相手に顔が見えません。)

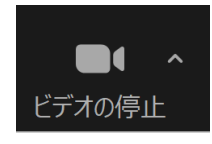

・・・カメラオン(相手に顔が見えます。)

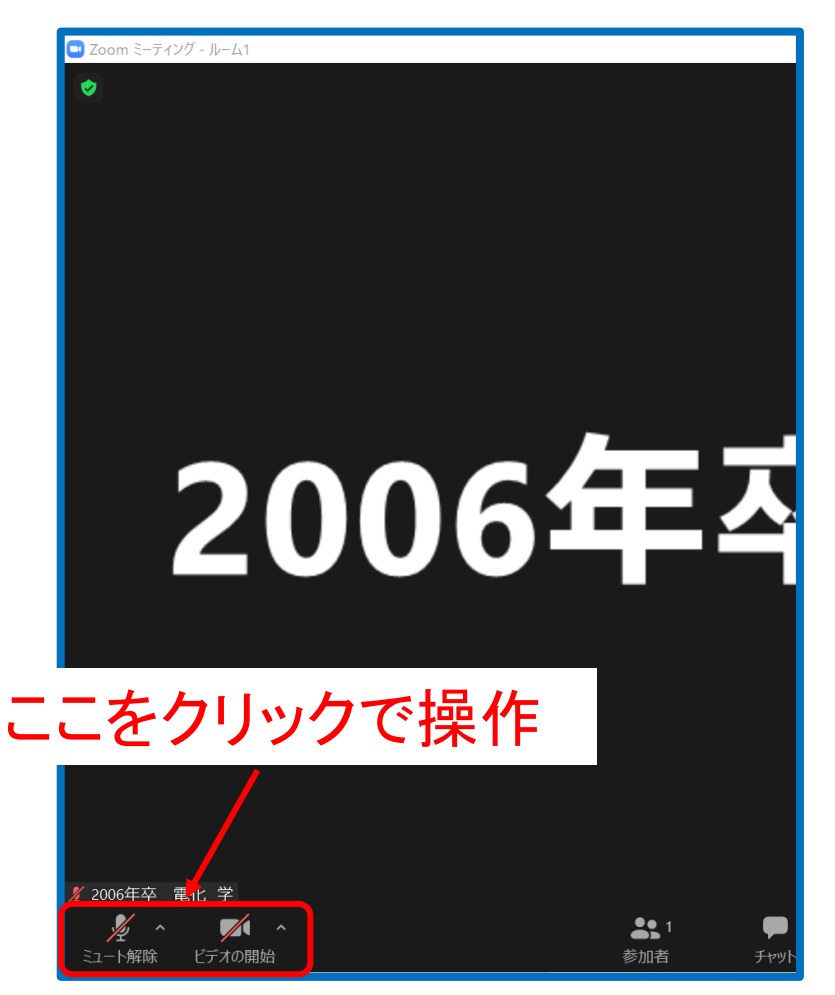

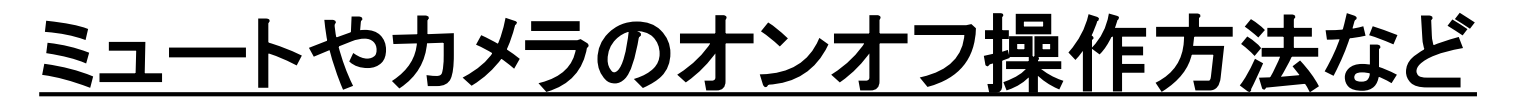

画面下部の各ボタンの説明になります。

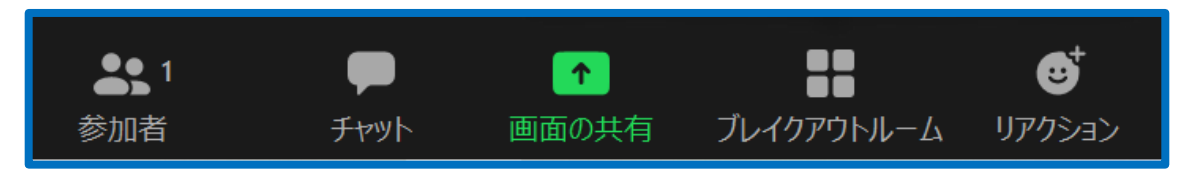

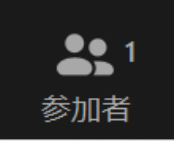

・・・参加者の表示、クリックすると画面右側に参加者の一覧が表示されます。

27

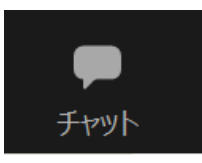

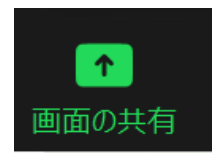

・・・チャットの表示、クリックすると画面右側にチャットボックスが 表示されます。送付先は選択可能ですが、「全体」と表示されて いる場合には、参加者全員がその内容を見ることができます。

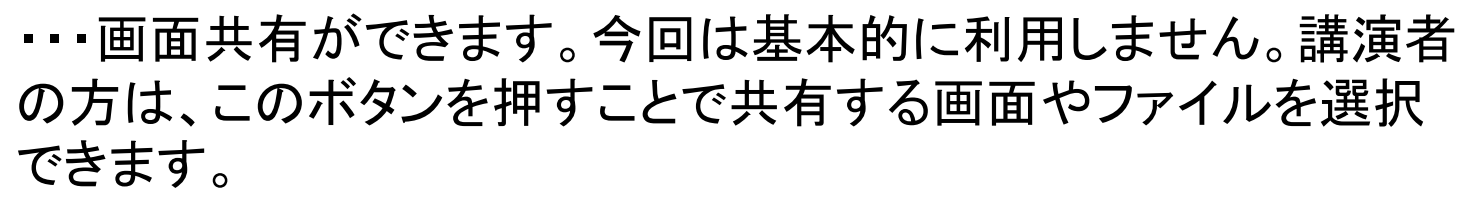

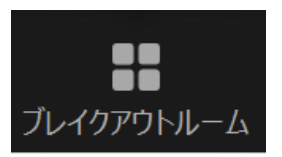

・・・ブレイクアウトルームに入ることができます。詳細はp.15~より

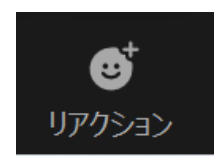

・・・リアクションできます。拍手など好きなボタンを押してみてください。

## **Zoomを初めて利用される方へ**

# <u>その他</u> (FAQ)

その他

Q. 声が聞こえません。 A. パソコン自体の音量の設定を確認して下さい。また、イヤホンなどを利用 している場合には、ミュートボタンの付近にある上向きのくの字のマークをク リックし、ご利用のイヤホン等を選択ください。

Q. Zoom画面が消えてしまいました。 A. 画面下から、Zoomのアイコン →同様の手順でZoomを再度立ち上げて、ミーティングに入室してください。 画面下から が消えていない場合

→アイコンをもう一度クリックし、小さくなった下図のような画面を見つけてくだ さい。その画面の最小化を解除することで、再度Zoom画面が表示されます。

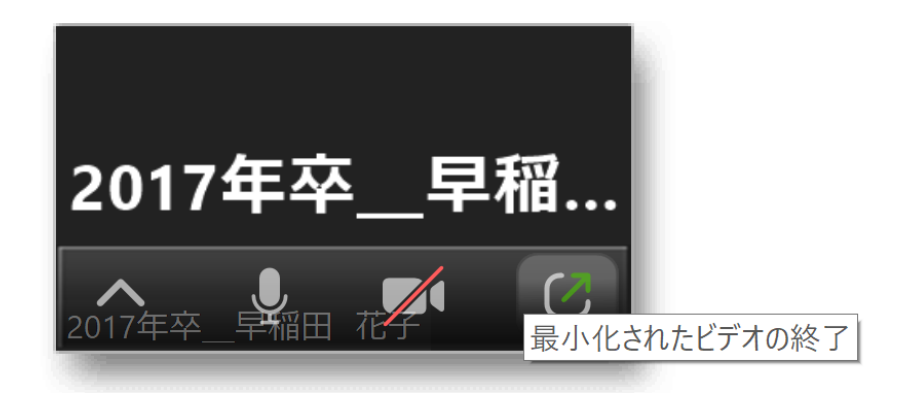

その他

Q. パソコンの容量が足りず、アプリケーションのダウンロードができません。 A. 不要なアプリケーションを削除するか、ブラウザ版での参加をお願い致し ます。

Q. ビデオスイッチを入れているのにカメラがオンになりません。 A. ビデオボタンの付近にある上向きのくの字のマークをクリックし、ご利用の カメラ等を選択ください。それでもオンにならない場合は、ご自身のパソコン 側の設定を、下記の手順でご確認ください。 「パソコンの内蔵カメラのオン・オフは「Windowsの設定」から行います。ス タートメニューから「設定」をクリックします。「プライバシー」をクリックします。

左のメニューから「カメラ」をクリックします。カメラの「変更」をクリックします。 ポップアップしてスイッチが表示されます。スイッチをクリックしてオンにしま す。スイッチがオンになった状態です。」

参考: Windows10 パソコン内蔵カメラをオフにする方法 | find366